## Update Firewall Rules on the Endpoint

Create Date: Author: September 13, 2013 Cammi Derr Last saved: Last saved by:

9/17/2013 Cammi Derr

## **Overview:**

The information provided in this document describes the process used to allow firewall exceptions for remote access and ping capabilities for applications on a local endpoint.

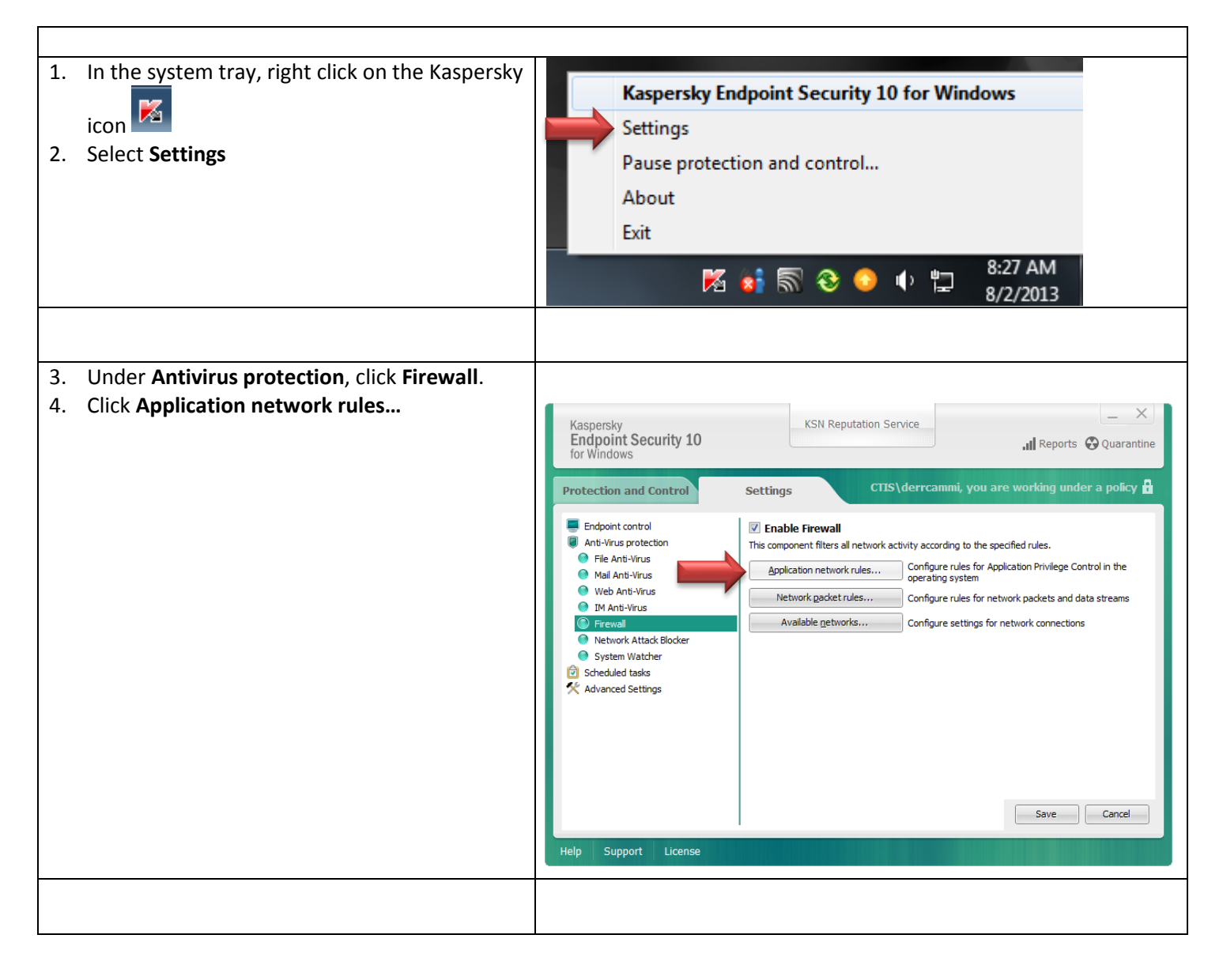

## Update Firewall Rules on the Endpoint

Create Date: Author: September 13, 2013 Cammi Derr Last saved: Last saved by: 9/17/2013 Cammi Derr

| 5. Click the <b>Network Packet Rules</b> tab                                                                                        | Frewall    Vetwork packet rules   Metwork packet rules   Configure network packet rules   Kaspersky Endport Security 10 for Windows montors ribound and outbound network activities by using network packet indices reate 10 yeld fault. You can create a new set of conditions and actions to take on network packets and data streams by adding or edimg network packet rules.   Image: Add C Edit Delete More was Move down   Address   Requests to DNS server over TOP   Sending emails   Of Any network activity   Any network activity   Image: Adv and the packet of the packet of the p |  |  |
|----------------------------------------------------------------------------------------------------|----------------------------------------------------------------------------------------------------|--|--|
| <ol> <li>Select Remote Desktop network activity if it contains a and click Edit</li> <li>Click Allow.</li> <li>Click OK.</li> </ol> | Network rule       ×         Action:       Allow       •         Name:       Remote Desktop network activity       •         Ø Protocol:       TCP       •         Direction:       Inbound       •         Remote ports:       •       •         Local ports:       3389       •         Address:       Any address       •         Help       OK       Cancel                                                                                                    |  |  |
| <ul> <li>9. Select Incoming ICMP stream if it contains a and click Edit</li> <li>10. Click Allow.</li> <li>11. Click OK.</li> </ul> | Network rule       ×         Action:       Allow       ▼         Name:       Incoming ICMP stream       •         Ø Protocol:       ICMP       ▼         Direction:       Inbound (packet)       ▼         I CMP type:       Echo Reply       ▼         I CMP code:       code 0       ▼         Address:       Any address       ▼         Help       OK       Cancel                                                                                                    |  |  |

\\ctis\dfsroot\archive\documentation\kaspersky\Kaspersky\_AllowExecution\_EUInstructions.docx

## Update Firewall Rules on the Endpoint

| Create Date:                     | September 13, 2013                          | Last saved:    | 9/17/2013                                                                                                    |                                                                         |                                 |  |
|----------------------------------|---------------------------------------------|----------------|----------------------------------------------------------------------------------------------------|-------------------------------------------------------------------------|---------------------------------|--|
| Author:                          | Callini Dell                                | Last saved by: | Camini Den                                                                                                    |                                                                         |                                 |  |
|                                  |                                             |                |                                                                                                    |                                                                         |                                 |  |
|                                  |                                             |                |                                                                                                    |                                                                         |                                 |  |
| 12. Click                        | <b>OK</b> when all items have bee           | n edited, 🛛 🙀  | wall                                                                                                    |                                                                         |                                 |  |
| there will be green check marks. |                                             |                |                                                                                                    |                                                                         |                                 |  |
|                                  |                                             |                | Application control rules inerviolic packet rules inerviolic                                                                                                    |                                                                         |                                 |  |
|                                  |                                             |                | Configure network packet rules<br>Kaspersky Endpoint Security 10 for Windows monitors inbound and outbound network activities by using network packet<br>rules created by default. You can create a new set of conditions and actions to take on network packets and data streams<br>by adding or editing network packet rules. |                                                                         |                                 |  |
|                                  |                                             |                | 🕂 Add 🖉 Edit 💥 Delete 🗌                                                                                                    | Move up 🛛 🕹 Move down                                                   | Additional                      |  |
|                                  |                                             | 100            | Network servic                                                                                                    | ce 🕂 Permission                                                         | Address E 🔺                     |  |
|                                  |                                             |                | Requests to DNS server over ICP                                                                                                    | •••                                                                     |                                 |  |
|                                  |                                             |                | Sending e-mails                                                                                                    | <b>₩</b>                                                                |                                 |  |
|                                  |                                             |                | Any network activity                                                                                                    | ✓                                                                       | Trusted networks                |  |
|                                  |                                             |                | Any network activity                                                                                                    | <b>₩</b>                                                                | Local networks                  |  |
|                                  |                                             |                | Remote Desktop network activity     TCP connections through local ports                                                                                                    | <b>v</b>                                                                |                                 |  |
| ł                                |                                             |                | UDP connections through local ports                                                                                                    | ő                                                                       | =                               |  |
|                                  |                                             |                | Incoming TCP stream                                                                                                    | <b>₩</b>                                                                |                                 |  |
|                                  |                                             |                | Incoming UDP stream                                                                                                    | <b>•</b>                                                                |                                 |  |
|                                  |                                             |                | ICMP Destination Unreachable incomin                                                                                                    | ng responses                                                            |                                 |  |
|                                  |                                             |                | ICMP Ecro Reply incoming packets                                                                                                    | ses 🗸                                                                   |                                 |  |
|                                  |                                             |                | Incoming ICMP stream                                                                                                    | ×                                                                       |                                 |  |
|                                  |                                             |                | ICMPv6 Echo Request incoming packe                                                                                                    | ts Ø                                                                    |                                 |  |
|                                  |                                             |                |                                                                                                    |                                                                         |                                 |  |
|                                  |                                             |                | <ul> <li>allowed () - blocked I - process</li> </ul>                                                                                                    | according to the application rule                                       |                                 |  |
|                                  |                                             |                |                                                                                                    |                                                                         |                                 |  |
|                                  |                                             | telp           |                                                                                                    |                                                                         | OK <u>C</u> lose                |  |
|                                  |                                             |                |                                                                                                    |                                                                         |                                 |  |
|                                  |                                             |                |                                                                                                    |                                                                         |                                 |  |
|                                  |                                             |                |                                                                                                    |                                                                         |                                 |  |
| 14 Click                         | Save                                        |                |                                                                                                    |                                                                         |                                 |  |
| 14. CIICK                        |                                             | K              | aspersky                                                                                                    | KSN Reputation Service                                                  | _ ×                             |  |
| 15. Whe                          | en both the <b>Save</b> and <b>Cancel</b> l | outtons        | Endpoint Security 10                                                                                                    | 1                                                                       | Reports 🚱 Quarantine            |  |
| are                              | araved out you may close the                | - f            | or Windows                                                                                                    |                                                                         |                                 |  |
|                                  |                                             |                | ataction and Control                                                                                                    | CTIS\derrcammi. v                                                       | ou are working under a policy 🛱 |  |
| Казр                             | ersky Settings window.                      | PI             | otection and control                                                                                                    | Settings                                                                |                                 |  |
|                                  |                                             |                | Endpoint control                                                                                                    | 📝 Start Kaspersky Endpoint Security 10 for Windows of                   | on computer startup             |  |
|                                  |                                             |                | File Anti-Virus                                                                                                    | Enable Advanced Disinfection technology                                 |                                 |  |
|                                  |                                             |                | Mail Anti-Virus                                                                                                    | Detection of the following object types is enable                       | led:                            |  |
|                                  |                                             |                | Web Anti-Virus                                                                                                    | - Viruses, worms, Trojans, and malicious tools                          |                                 |  |
|                                  |                                             |                | IM Anti-Virus     Eirewall                                                                                                    | - Adware and auto-dialers                                               |                                 |  |
|                                  |                                             |                | Network Attack Blocker                                                                                                    | - Packed files that may cause harm, and multi-packed fi                 | les                             |  |
|                                  |                                             |                | System Watcher                                                                                                    | Settings                                                                |                                 |  |
|                                  |                                             |                | Scheduled tasks                                                                                                    | – Exclusions and trusted applications                                   |                                 |  |
|                                  |                                             | 2              | Advanced Settings                                                                                                    | Rules: 10 (total 10)                                                    | Settings                        |  |
|                                  |                                             |                |                                                                                                    | Trusted applications: 9 (total 9)                                       |                                 |  |
|                                  |                                             |                |                                                                                                    | - Monitored ports                                                       |                                 |  |
|                                  |                                             |                |                                                                                                    | Monitor <u>all</u> network ports     Monitor <u>only</u> selected ports | Settings                        |  |
|                                  |                                             |                |                                                                                                    |                                                                         |                                 |  |
|                                  |                                             |                |                                                                                                    |                                                                         | Save Cancel                     |  |
|                                  |                                             | Hol            | n Sunnort License                                                                                                    |                                                                         |                                 |  |
|                                  |                                             | , Hei          | p Support License                                                                                                    |                                                                         |                                 |  |